# 1 Formular aufrufen

| Mttp://192.168.145.128/csp/mp5/BEWIDATA.mainFrame.cls        | 🔎 + C 🕅 Ambiente Einichtung 🛛 🗙 🚺                                 | <br>n * |
|--------------------------------------------------------------|-------------------------------------------------------------------|---------|
| Bearbeiten Auftragspositionen                                | ann Suchen (Alt+s)                                                |         |
| ✓ □○○ : ? ← @ = « << ○ : ○ : ○ : ○ : ○ : ○ : ○ : ○ : ○ : ○ : | > >> 🔀 🗞 🐗 🖪 📽 📽 🕵 🖪 🖥 👘<br>🖆 V 📫 🖏 🛤                             |         |
| Artikel Preise Infos Status Prüfung                          | 118925 (Klinge)Auftragsübersicht<br>Auftragsübersicht             | _       |
| Pos.                                                         | 2                                                                 |         |
| Position ist auslieferungsfähig, nicht ausgeliefert          |                                                                   |         |
| - Artikelbild                                                |                                                                   |         |
| Bild fehit                                                   |                                                                   |         |
| Beschreibung                                                 |                                                                   |         |
| Artikelnummer                                                | 70022-00010 5950                                                  |         |
| Lieferant                                                    | 70022 DECKER-Kollektion,Borgentreich                              |         |
| Dienstleistung-Wertberichtigung     Eine Rekta/E             | -Lieferantenstammdaten  Auf Bestellungsdruck verzichten           |         |
| Artikelbezeichnung                                           | Esstisch                                                          |         |
| Modelbezeichnung                                             | 5950                                                              |         |
| Modellbezeichnung Kunde                                      | 5950                                                              |         |
| Kundentext                                                   | Ausf.: Eiche massiv geölt<br>Art.Nr. 125581,<br>ca. 180/280x90 cm |         |
|                                                              | ~ · · · · ·                                                       |         |
| abweichender Restelltevt                                     |                                                                   |         |
|                                                              |                                                                   |         |

#### Klicken Sie auf den Hyperlink Neu (Strg+N).

2 Positionsdaten erfassen

| Mc http://192.168.145.128/csp/mp5/BEWIDATA.mainFrame.cls             |                 | 5 - Q        | M Ambiente Einrichtung | ×        |          | - C |
|----------------------------------------------------------------------|-----------------|--------------|------------------------|----------|----------|-----|
| Bearbeiten Auftragspositionen                                        | Flottmann       |              | Suchen (Alt+s)         |          | <b>T</b> |     |
| I = 1 = 2 ← 2 ← 3 =  I = 1 = 2 ← 2 ← 2 ← 3 ← 3 ← 3 ← 2 ← 3 ← 3 ← 3 ← | < > > % 🔥       | . 🖪 📬 🖡      | . 🖪 🔒 🦡 🥨              | <b>)</b> |          |     |
| Artikel* Preise* Infos Status Prüfung                                |                 |              |                        |          |          |     |
| Auftragsnummer                                                       | 118825 (Klinge  | 0            | →Auftragsübersicht     |          |          |     |
| Pos.                                                                 |                 |              |                        |          |          |     |
| Beschreibung                                                         |                 |              |                        |          |          |     |
| Artikelnummer                                                        |                 | 9 . V        |                        |          |          |     |
| Lieferant                                                            |                 | 0            |                        |          |          |     |
| Dienstieistung-/Wertberichtigung     R                               | ekla/Ersatztell | Auf Bestellu | ngsdruck verzichten    |          |          |     |
| Artikelbezeichnung                                                   |                 |              |                        |          |          |     |
| Modellbezeichnung                                                    |                 |              |                        |          |          |     |
| Modellbezeichnung Kunde                                              |                 |              |                        |          |          |     |
| Kundentext                                                           |                 |              |                        |          |          |     |
|                                                                      |                 |              |                        |          |          |     |
|                                                                      |                 |              |                        | ~        |          |     |
|                                                                      |                 |              |                        | _        |          |     |
| abweichender Bestelltext                                             |                 |              |                        | -        |          |     |
|                                                                      |                 |              |                        |          |          |     |
|                                                                      |                 |              |                        | ~        |          |     |
| Verbands-WGS                                                         |                 |              |                        |          |          |     |
| Hauptwarengruppe                                                     |                 |              |                        |          |          |     |
| Unterwarengruppe                                                     | ক               |              |                        |          |          |     |
| Sortiment                                                            |                 |              |                        |          |          |     |

Geben Sie 70018,11 im Feld Artikelnummer ein.

| http://192.166.143.128/csp/mpt/btWIDAUAumaintrame.cls | D = C Mabiente Einichtung ×                |
|-------------------------------------------------------|--------------------------------------------|
| Bearbeiten Auftragspositionen                         | mann Suchen (Alt+s)                        |
| ✓ ● ● ● ○ ○ ○ ○ ○ ○ ○ ○ ○ ○ ○ ○ ○ ○ ○ ○               |                                            |
| Artikel Preise Infos Status Prüfung                   | 118825 (Klinge)Aufriggsüberstonf           |
| Pos.                                                  | •                                          |
| Beschreibung                                          |                                            |
| Artikelnummer                                         | 70018,11 × 9 color V                       |
| Lieferant                                             | <b>T</b>                                   |
| 🗌 Dienstielstung-/Wertberichtigung 🗌 🔣 Rekla          | Ersatztell Auf Bestellungsdruck verzichten |
| Artikelbezeichnung                                    |                                            |
| Modelbezeichnung                                      |                                            |
| Modellbezeichnung Kunde                               |                                            |
| Kundentext                                            | 「「「」「「」「」「」「」「」「」「」「」「」「」                  |
|                                                       |                                            |
|                                                       | · · · · · · · · · · · · · · · · · · ·      |
| abweichender Bestelltext                              |                                            |
|                                                       | 94                                         |
|                                                       |                                            |
|                                                       |                                            |
| Verbands-WGS                                          |                                            |
| Hauptwarengruppe                                      |                                            |
|                                                       | Key I                                      |

# Drücken Sie die Taste 🖽.

| <b>~</b> • | Mttp://192.168.145.128/csp/mp5/BE | WDATAmainFrame.cls      | 🔎 – 🖒 🗮 Ambiente Einrichtung                                                                                                    | ×<br>• * ¤ • |
|------------|-----------------------------------|-------------------------|----------------------------------------------------------------------------------------------------|--------------|
| E          | Bearbeiten Auftragsp              | ositionen Uli Flottmann | Suchen (Alt+s)                                                                                                    |              |
|            | ✓ ■ ○ ○ ? ■ ↓ □ ? ■ ↓ □ 2.        | ←                       | > %                                                                                                    | MOBELPILOT   |
|            | Artikel * Preise * Infos          | Status Prüfung          |                                                                                                    |              |
|            | Artikelnummer                     |                         | 70018-00011 😨 💿 👿                                                                                                    |              |
|            | Lieferant                         |                         | 70018 × 💽 CARINA Kollektion                                                                                                    |              |
|            | Dienstieistung-Wertberichtigu     | ung 🗌 💽 Rekla/Ersatztei | Auf Bestellungsdruck verzichten                                                                                                   |              |
|            | Artikelbezeichnung                |                         | Polstergamitur                                                                                                    | -            |
|            | Modellbezeichnung                 |                         | 6350                                                                                                    |              |
|            | Modellbezeichnung Kunde           |                         | 6350                                                                                                    |              |
| ſ          | Kundentext                        |                         | Komfort soft, Bezug Orlando dark grey, Nr. 2/3256<br>Metallfuß, Sitzhöhe 46 cm, alle Elemente mit<br>variabler Kopftelverstellung | ч<br>,       |
|            | abweichender Bestelftext          |                         |                                                                                                    |              |
|            | Verbande W/PR                     | E14D                    |                                                                                                    |              |
|            | Hauntwarenoninne                  | 6 Deleternities         |                                                                                                    |              |
|            | Linterwatenoninne                 |                         |                                                                                                    |              |
|            | Sortiment                         | D16P                    |                                                                                                    |              |
|            |                                   |                         |                                                                                                    |              |
|            | menge und Lieterung               |                         |                                                                                                    |              |
|            | Menge                             |                         | Warenherkunft                                                                                                    | _            |
|            | Einheit                           | 1 - Stueck              | Zone                                                                                                    |              |
|            | Bestellung via                    | 2 - Fax                 | Best.Empfänger                                                                                                    | <b>_</b>     |

Klicken Sie auf das Eingabefeld **Menge**.

| <b>(</b> | http://192.168.145.128/csp/mp6/8E | WDATA.mainFrame.cls       | 🔎 = 🖒 🔣 Ambiente Einrichtung                                                                                                    | ×        | - □ ×<br>• ★ ¤ ● |
|----------|-----------------------------------|---------------------------|----------------------------------------------------------------------------------------------------|----------|------------------|
|          | Bearbeiten Auftragsp              | ositionen Uli Flottmann   | Suchen (Alt+s                                                                                                    | ) 🔽      | MD               |
|          | ■ ○ ○ ? ■ ○ ○ ? ■ □ □ ○ ?         | ←                         | » 🌯 🚌 🗟 🚎 🚉 🗟 👢 ፋ 🕊                                                                                                    | 8 🧊      | HORELFILOT       |
|          | Artikel* Preise * Infos           | Status Prüfung            |                                                                                                    |          |                  |
|          | Artikelnummer                     |                           | 70018-00011                                                                                                    |          |                  |
|          | Lieferant                         |                           | 70018 Q CARINA Kollektion                                                                                                    |          |                  |
|          | Dienstleistung-Wertberichtigu     | ing 🛛 🔲 🚾 Rekla/Ersatztei | Auf Bestellungsdruck verzichten                                                                                                    |          |                  |
|          | Artikelbezeichnung                |                           | Polstergamitur                                                                                                    | -        |                  |
|          | Modelbezeichnung                  |                           | 6350                                                                                                    |          |                  |
|          | Modelbezeichnung Kunde            |                           | 6350                                                                                                    |          |                  |
| ſ        | Kundentext                        |                           | Komfort soft, Bezug Orlando dark grey, Nr. 2/3256<br>Metallfuß, Sitzhohe 46 cm, alle Elemente mit<br>variabler Kopfteilverstellung | ~        |                  |
|          | abweichender Bestelltext          |                           |                                                                                                    | <u>_</u> |                  |
|          | Verbands-WGS                      | 514P                      |                                                                                                    |          |                  |
|          | Hauptwarengruppe                  | 5 - Polstermöhel          |                                                                                                    |          |                  |
|          | Unterwarengruppe                  | 514P                      |                                                                                                    |          |                  |
|          | Sortiment                         |                           |                                                                                                    |          |                  |
|          | Henry und Lieferung               |                           |                                                                                                    |          |                  |
|          | menge und Cererung                |                           |                                                                                                    |          |                  |
|          | Menge                             |                           | Warenherkunit                                                                                                    | _        |                  |
|          | Einner                            | 1 - Stueck                | Zone                                                                                                    |          |                  |
|          | Bestellung via                    | 2 - Fax                   | Best.Empfänger                                                                                                    | <b>1</b> | Ť                |

#### Geben Sie 1 im Feld Menge ein.

| ¢ | → Mttp://192.168.145.128/csp/mp5/8               | EWDATA mainFrame.cls    | ٥ - ٩                                                                                                    | 🗶 Ambiente Einrichtung         | ×        | - □ ×<br>•★¤• |
|---|--------------------------------------------------|-------------------------|----------------------------------------------------------------------------------------------------|--------------------------------|----------|---------------|
|   | Bearbeiten Auftragsp                             | ositionen Uli Flottmann |                                                                                                    | Suchen (Alt+s)                 | <u>ত</u> |               |
|   | V 10 10 10 10 10 10 10 10 10 10 10 10 10         | ←                       | » 🌯 🔫 🗟 📬 🔋                                                                                              | . 🖪 💁 🛁 🧠                      | <b>?</b> | HOBELFILOT    |
|   | Artikel* Preise* Infos                           | Status Prüfung          |                                                                                                    |                                |          |               |
|   | Artikelnummer                                    |                         | 70018-00011                                                                                              |                                |          |               |
|   | Lieferant                                        |                         | 70018                                                                                                    | CARINA Kollektion              |          |               |
|   | <ul> <li>Dienstleistung-Wertberichtig</li> </ul> | ung 🗌 💽 Rekla/Ersatztei | Auf Bestellu                                                                                             | ngsdruck verzichten            |          |               |
|   | Artikelbezeichnung                               |                         | Polstergarnitur                                                                                          |                                | -        |               |
|   | Modellbezeichnung                                |                         | 6350                                                                                                    |                                |          |               |
|   | Modellbezeichnung Kunde                          |                         | 6350                                                                                                    |                                | _        |               |
| ſ | Kundentext                                       |                         | Komfort soft, Bezug Orlando dark<br>Metallfuß, Sitzhöhe 46 cm, alle Ele<br>variabler Kopfteilverstellung | grey, Nr. 2/3256<br>imente mit | ~        |               |
|   | abweichender Bestelltext                         |                         |                                                                                                    |                                | -        |               |
|   |                                                  |                         |                                                                                                    |                                | ~        | _             |
|   | Verbands-WGS                                     | 514P                    |                                                                                                    |                                |          |               |
|   | Hauptwarengruppe                                 | 5 - Polstermöbel        |                                                                                                    |                                |          |               |
|   | Unterwarengruppe                                 | 514P                    |                                                                                                    |                                |          |               |
|   | Sortiment                                        |                         |                                                                                                    |                                |          |               |
|   | Menge und Lieferung                              |                         |                                                                                                    |                                |          |               |
|   | Menge                                            | 1(×                     | Warenherkunft                                                                                            |                                |          |               |
|   | Einheit                                          | 1 - Stueck              | Zone                                                                                                    |                                | -        |               |
|   | Bestellung via                                   | 2 - Fax                 | Best.Empfänger                                                                                           |                                | -        | ~             |

Klicken Sie auf den Hyperlink Preise.

|                                     |                          |                               |                                     | 10000    |  |
|-------------------------------------|--------------------------|-------------------------------|-------------------------------------|----------|--|
| Bearbeiten Auftrags                 | positionen Uli Flottmann | 5 - Q                         | Suchen (Alt+s)                      | × 1      |  |
| ✓ □ ○ ○ ○ ○                         | ←                        | » 🔒 🍫 🖷 🗟 🔊<br>📫 🔥            | 1 R. R. R                           | <u>.</u> |  |
| Artikel * Preiso * Infos            | Status Prüfung           |                               |                                     |          |  |
| Auftragsnummer<br>Pos.              |                          | 118825 (Klinge)               | →Auftragsubersicht<br>→Auftragskopf |          |  |
| Position ist nicht auslieferungsfäh | ig, nicht ausgeliefert   |                               |                                     |          |  |
| Set-Preis aus Unterteilen zusar     | nmenstellen              | 0 - keine Zusammenstellung    |                                     |          |  |
| Verkaufspreise<br>Umsatzsteuer      | 1 - 19.00 Ust.           | Umsatzsteuer für Netto-Berech | 1 - 19.00 Ust.                      | -        |  |
| Einzel-Verkaufspreis                | € 3.426,00               | Einzel-VK ohne MwSt           | ¢                                   | 0,00     |  |
| Verrechnungspunkte                  |                          |                               |                                     |          |  |
| Ident-Nr.<br>Ges "Verkaufspreis     | € 3.426.00               |                               |                                     |          |  |
| Positionsnachlass %                 | 0                        |                               |                                     |          |  |
| Nachlassbetrag                      | € 0,00                   | Positionsnachlass ohne MwSt   | e                                   | 0        |  |
| Nachlassbezeichnung                 |                          |                               |                                     |          |  |
| Verkaufspreis inkl. MwSt            | € 3.426,00               |                               |                                     |          |  |
| Kalk.                               | 0 Std Art Kalk : 205.00  |                               |                                     |          |  |

### Klicken Sie auf die Schaltfläche Speichern.

3 Warenherkunft definieren

| <b>e</b> e | Mttp://192.168.145.128/csp/mp5      | /BEWIDATA.mainFrame.cls       | - در<br>- در                   | 3 🔐 Ambiente Einrichtung 🛛 🗴 🗌        | ×<br>• * * • |
|------------|-------------------------------------|-------------------------------|--------------------------------|---------------------------------------|--------------|
| E          | Bearbeiten Auftrags                 | positionen Ull Flottmann      |                                | Suchen (Alt+s)                        |              |
|            | ✓ ■ ♥ 前 ? ■ ● ● ● ● ● ●             | ← ♀ ≞ ≪ < ><br>• ि /a 옷 ♥ ֎ ∉ | » 💀 💦 🗞 🔫  <br>V 👔 💦 🛤         | A 🐔 📐 R 🔓 🦡                           | HÖGELFILOT   |
|            | Artikel Preise Infos                | Status Prüfung                |                                |                                       |              |
|            | Auftragsnummer                      |                               | 118825 (Klinge)                | →Auffragsübersicht<br>→Auffragsistonf |              |
|            | Pos.                                |                               | 3                              |                                       |              |
|            | Position ist nicht auslieferungsfäh | ig, nicht ausgeliefert        |                                |                                       |              |
|            |                                     |                               |                                | _                                     |              |
| ſ.         | Set-Preis aus Unterteilen zusan     | nmenstellen                   | 0 - keine Zusammenstellung     |                                       |              |
|            | Verkaufspreise                      |                               |                                |                                       |              |
|            | Umsatzsteuer                        | 1 - 19.00 Ust.                | Umsatzsteuer für Netto-Berech. | . 1 - 19.00 Ust.                      |              |
|            | Einzel-Verkaufspreis                | € 3.426,00                    | Einzel-VK ohne MwSt            | € 2.878,99                            |              |
|            |                                     |                               |                                |                                       |              |
|            | Ges -Verkaufspreis                  | € 3,426.00                    |                                |                                       |              |
|            | Positionsnachlass %                 | -                             |                                |                                       |              |
|            | Nachlassbetrag                      | € 0,00                        | Positionsnachlass ohne MwSt    | € 0                                   |              |
|            | Nachlassbezeichnung                 |                               |                                |                                       |              |
|            | Verkaufspreis inkl. MwSt            | € 3.426,00                    |                                |                                       |              |
|            | Kalk.                               | 205 Std Art.Kalk. :<br>205,00 |                                |                                       |              |
|            | Stat.Verkaufswert                   |                               | ¢                              |                                       | v            |

Klicken Sie auf den Hyperlink Warenherkunft definieren.

|       | nttp://192.168.145.128/csp/mp5/8EWID4                                                                       | VA.mainFrame.cls        |                             | D-0 🕷                         | Ambiente Einrichtung    | × 🚺                   | - □<br>• ★ ¤ |
|-------|----------------------------------------------------------------------------------------------------|-------------------------|-----------------------------|-------------------------------|-------------------------|-----------------------|--------------|
| Var   | enherkunft festleger                                                                                        | Uli Flottmann           |                             |                               | Suchen (Alt+s)          | 2                     | MD           |
|       | ← ? 🍶                                                                                                    |                         |                             |                               |                         |                       |              |
|       |                                                                                                    |                         |                             |                               |                         |                       |              |
| Nach  | WH zu                                                                                                    |                         |                             | <ul> <li>Auftragsi</li> </ul> | übersicht 🔿 - Auftragsk | opf 🖲 - Auftragsposit | on           |
|       | Auftragsnummer<br>Kurzbezeichnung                                                                           | 118825<br>Klinge        | Pos.:<br>Artikolnummer      | 3<br>70018-00011              |                         |                       |              |
|       | abweichende Kommission Projekt.<br>Auftragsdatum                                                            | 29.12.2022              | Artikelbezeichnung<br>Menge | Poistergamitur<br>1           |                         |                       |              |
| 3itte | Menge festlegen: 1                                                                                          | 10.2023 KW              | Enheit                      | Stueck                        |                         |                       |              |
| RTIK  | EL 70018-00011(Polstergamitur,                                                                              | 3350) MENGE 1 Stueck be | steht aus                   | ichounn                       | Gesantmonoe             | Zuarorite             | rie Monoe    |
|       | 70018-00006                                                                                                 | Longchair               | 6350                        |                               | 1                       | 0                     |              |
|       |                                                                                                    |                         |                             |                               | Lagerbestand Betrieb    | Lp WE-Datum           |              |
|       | 70018-00007                                                                                                 | 2-sitzer Querschläfer   | 6350                        |                               | 1                       | 0                     |              |
|       |                                                                                                    |                         |                             |                               | Lagerbestand Betrieb I  | Lp WE-Datum           |              |
|       | 70018-00008                                                                                                 | Spitzeckteil            | 6350                        |                               | 1                       | 0                     |              |
|       |                                                                                                    |                         |                             |                               | Lagerbestand Betrieb    | Lp WE-Datum           |              |
|       | 70018-00009                                                                                                 | 2-sitzer mit Stauraum   | 6350                        |                               | 1                       | 0                     |              |
|       |                                                                                                    |                         |                             |                               | Lagerbestand Betrieb I  | Lp WE-Datum           |              |
|       | 70018-00010                                                                                                 | Armiehne                | 6350                        |                               | 2                       | 0                     |              |
| /are  | nherkunft                                                                                                   |                         |                             |                               | Lagerbestand Betheo     | Lp WE-Datum           |              |
| Be    | estellung bei CARINA Kollektion<br>igerbestand(Fil.0 / Gang A / 23.05<br>igerbestand(Fil.2 / A1 / 09.09.202 | 2022 / 2)               |                             |                               |                         |                       |              |
|       | nd (70018-00011) Polstergarnitu                                                                             | r 6350                  |                             |                               |                         |                       |              |
|       |                                                                                                    |                         |                             |                               |                         |                       |              |

Klicken Sie auf das Auswahlfeld Lagerbestand (Fil.0 / Gang A...).

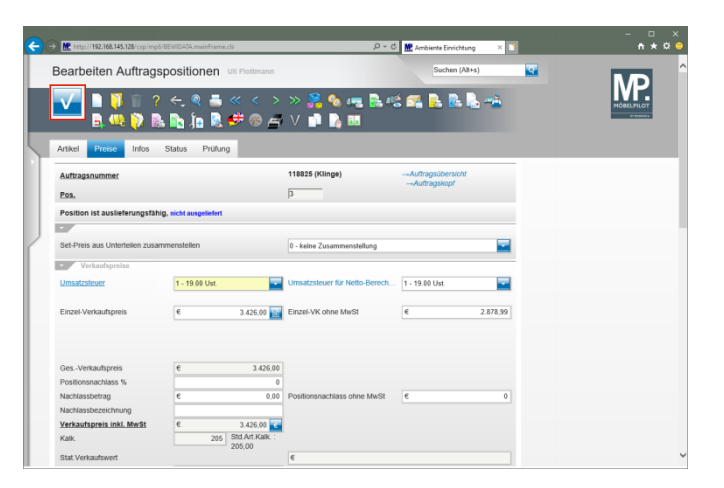

Klicken Sie auf die Schaltfläche Speichern.